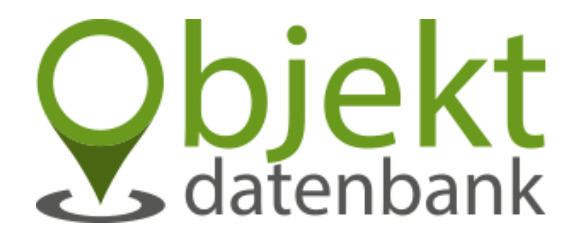

# Objektdatenbank.at

Die zentrale Datenbank zur Unterstützung der Einsatzkräfte mit online Objektdaten

Direkt verknüpfbar mit folgenden Anwendungen: Feuerwehreinsatz.info, Feuerwehr.Einsatz.or.at und Lagekarte.info

# Webseite / Aktivierung

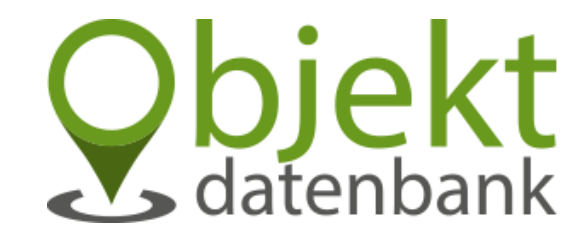

#### Salzburg:

- <a href="https://objektdatenbank.at">https://objektdatenbank.at</a>
- Benutzername und Passwort bekommst Du bei info@122.co.at

#### Kärnten:

- <u>https://kaernten.objektdatenbank.at</u>
- Benutzername und Passwort bekommst Du bei <a href="mailto:support@einsatz.or.at">support@einsatz.or.at</a>

Es werden die Zugangsdaten nur an die offizielle Feuerwehr Email Adresse versendet.

# Übersicht

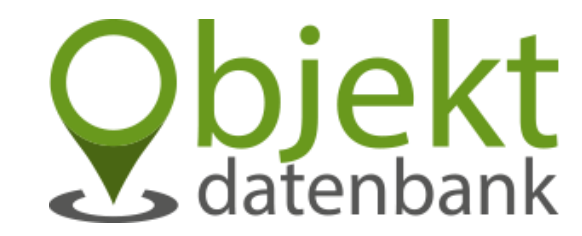

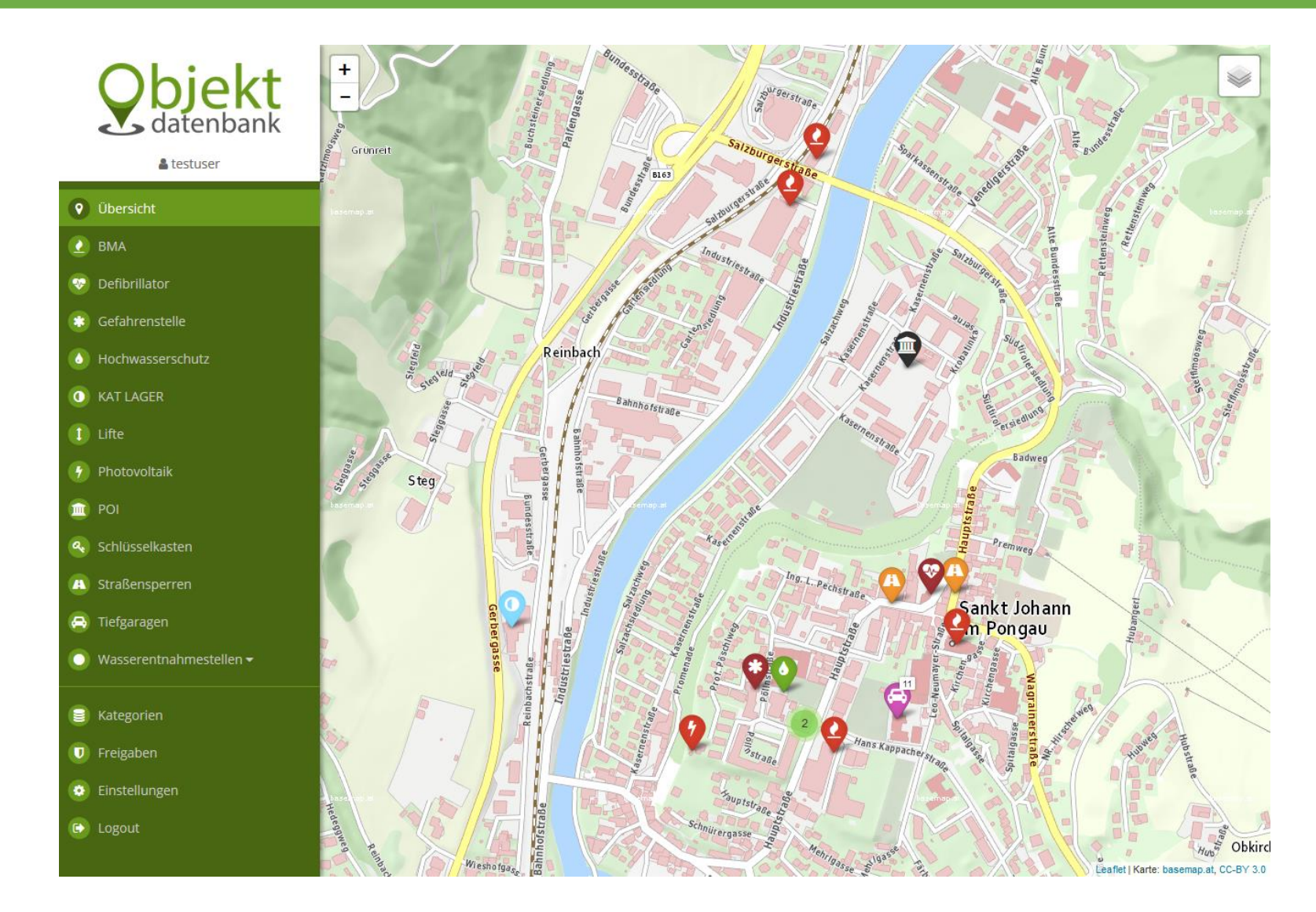

# Was kann die Objektdatenbank?

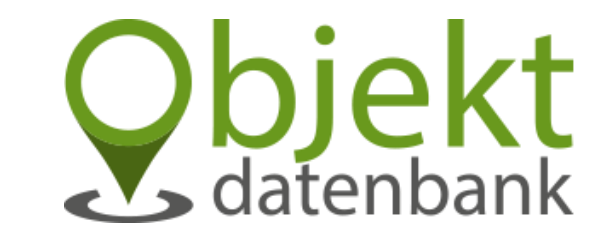

- Objekte auf einer Landkarte hinterlegen
- Objekte können in Kategorien und Subkategorien unterteilt werden
- Vordefinierte Kategorien bzw. Subkategorien können ausgewählt werden
- Text, Bilder, Links, Telefonnummern und Dateien können einem Objekt hinzugefügt werden
- Zusätzlicher Passwortschutz für sensible Dateien.
- Upload-, Import- und Downloadfunktion von GeoJSON Dateien.
- Freigabe-Funktion
- Verknüpfung mit feuerwehreinsatz.info, feuerwehr.einsatz.or.at und Lagekarte.info möglich

# Kategorien-Ansicht

🖒 Logout

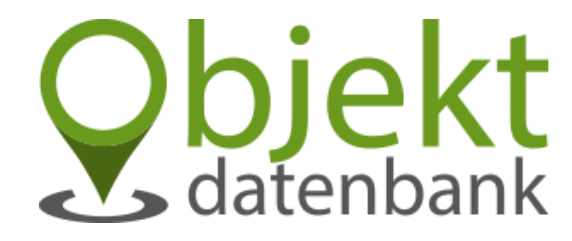

|          |                         | Ka | itegorien             |                 |           |       |       |
|----------|-------------------------|----|-----------------------|-----------------|-----------|-------|-------|
|          | a testuser              | ÷  | neue Kategorie        |                 |           |       |       |
| 9        | Übersicht               |    | Titel                 | Kurzbezeichnung | Freigaben | Aktiv |       |
| 2        | ВМА                     | 2  | BMA                   | BMA             | 0         |       | C 🕂 📋 |
| •        | Defibrillator           | *  | Defibrillator         | DEF             | 0         |       | C 🛨 🧰 |
| *        | Gefahrenstelle          | *  | Gefahrenstelle        | GEF             | 0         |       | C + 💼 |
| 6        | Hochwasserschutz        | 6  | Hochwasserschutz      | HWS             | 0         |       | Ø 🛨 💼 |
| 0        | KAT LAGER               | 0  | KAT LAGER             | KAT             | 0         |       | C + 💼 |
| 1        | Lifte                   | 1  | Lifte                 | LIF             | 0         |       | C 🕂 🖬 |
|          | Photovoltaik            | 7  | Photovoltaik          | РНО             | 0         |       |       |
| 1        | POI                     |    | POI                   | POI             | 0         |       |       |
| چ<br>•   | Schlüsselkasten         |    | Schlüsselkesten       | SIK             | 0         | -     |       |
| -<br>-   | Tiefgeragen             | ~  | Schlusseikasten       | SLK             | 0         |       |       |
| ••       |                         | A  | Straßensperren        | STS             | 0         |       | C + ท |
| <u> </u> | wasserentnanmestellen 👻 | 8  | Tiefgaragen           | TFG             | 0         |       | C + 🛍 |
|          | Kategorien              |    | Wasserentnahmestellen | WAS             | 0         |       | C + 💼 |
| U        | Freigaben               |    | Überflurhydrant       | WAS             |           |       | e 💼   |
| •        | Einstellungen           |    |                       |                 |           |       |       |

- In der Kategorien-Ansicht werden alle erstellten Kategorien und Subkategorien angezeigt.
- "Freigaben" lässt erkennen wie oft die einzelne Kategorie freigegeben wurde.
- "Aktiv" beschreibt ob die jeweilige Kategorie in der Karten-Layer-Liste auswählbar ist.
- Die gezeigten Kategorien sind standardmäßig nicht erstellt, diese können aber nach Bedarf erstellt werden.

### Kategorie anlegen

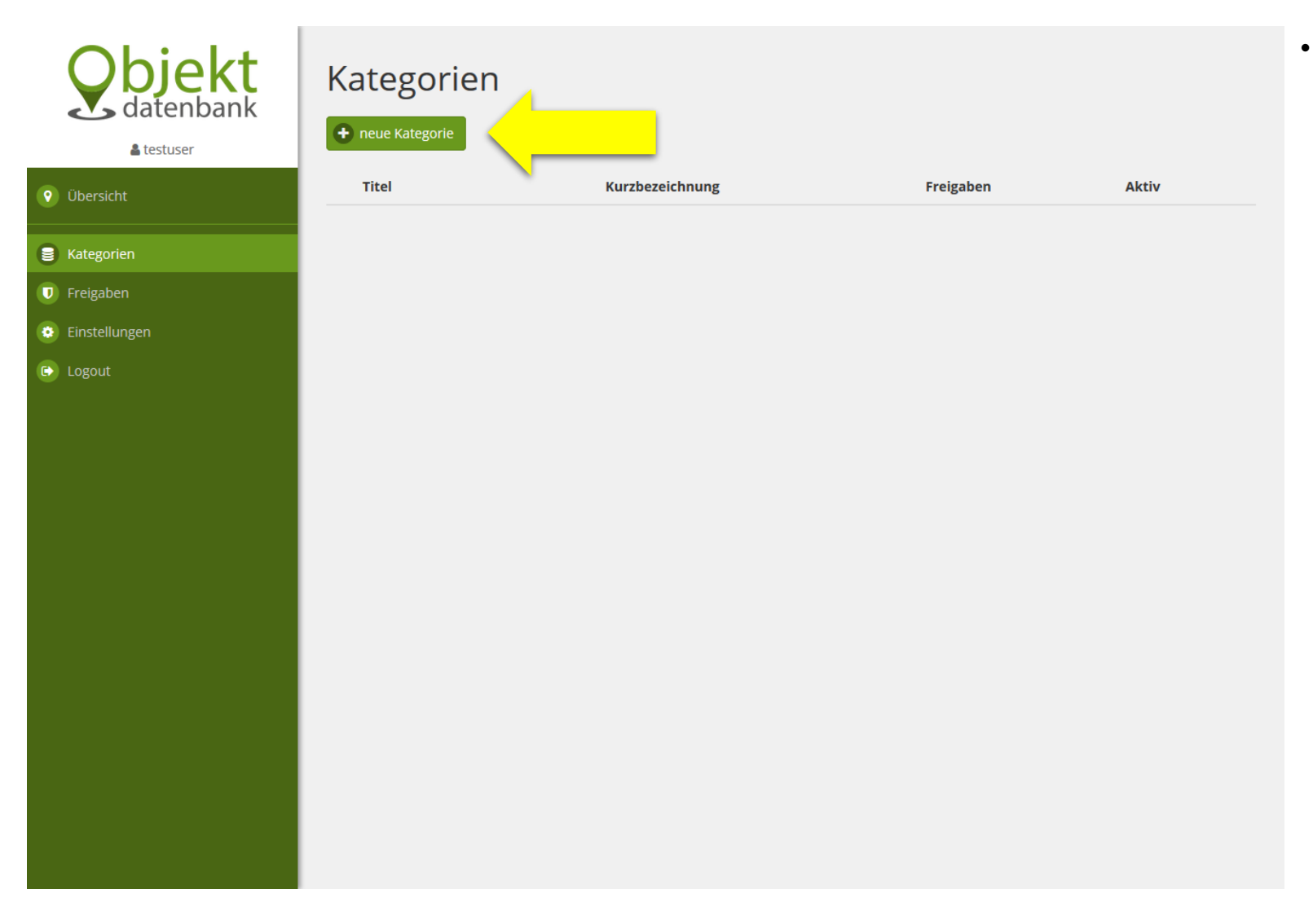

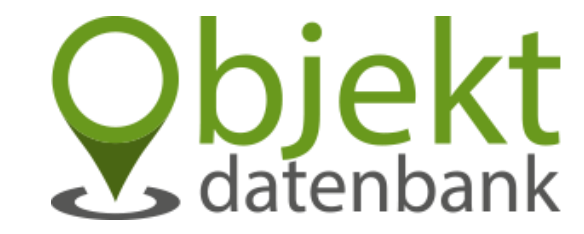

Eine Kategorie kann mit dem Button "neue Kategorie" erstellt werden.

#### Neue Kategorie anlegen mit oder ohne Vorlage

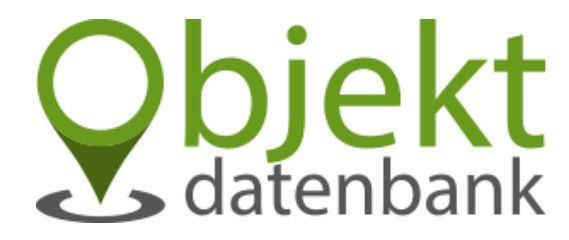

- Neue Kategorie testuser 🕒 ohne Vorlage fortfahren Vorlagen 🧿 Übersicht Titel Farbe Symbol 🚺 BMA > weiter Wasserentnahmestellen 💀 Defibrillator Gefahrenstelle **e** > weiter BMA Hochwasserschutz 4 > weiter Photovoltaik KAT LAGER 6 > weiter Hochwasserschutz 1 Lifte 🥐 Photovoltaik > weiter POI 🔟 POI Q, > weiter Schlüsselkasten Schlüsselkasten 0 Straßensperren > weiter A Straßensperren æ 🔁 Tiefgaragen > weiter Tiefgaragen 🔘 Wasserentnahmestellen 🗸 **V** > weiter Defibrillator 📄 Kategorien \* > weiter Gefahrenstelle Freigaben 0 > weiter KAT Lager Einstellungen 1 Aufzüge > weiter 🖒 Logout
- Man hat die Möglichkeit aus vordefinierten Vorlagen auszuwählen oder man kann auch eine Kategorie nach eigenen Wünschen erstellen.

# Kategorie anlegen mit Vorlage

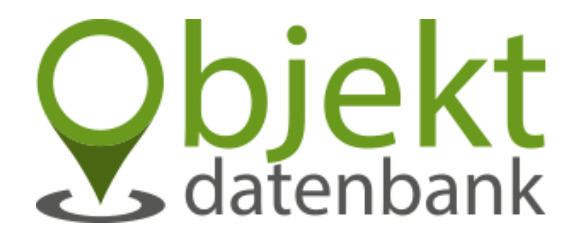

| addenioding                    | Akt     |                             |         |         |                   |         |        |          |         |   |   |          |   |   |            |            |   |   |   |          |
|--------------------------------|---------|-----------------------------|---------|---------|-------------------|---------|--------|----------|---------|---|---|----------|---|---|------------|------------|---|---|---|----------|
| 🛔 testuser                     | Titel   | coror                       | taaba   | actall  | 0.0               |         |        |          |         |   |   |          |   |   |            |            |   |   |   |          |
| sicht                          | VVd3    | wasserentnanmestellen       |         |         |                   |         |        |          |         |   |   |          |   |   |            |            |   |   |   |          |
|                                | Тур     | Тур                         |         |         |                   |         |        |          |         |   |   |          |   |   |            |            |   |   |   |          |
| rillator                       | vva     | ssere                       | ntnanr  | nestei  | len               |         |        |          |         |   |   |          |   |   |            |            |   |   |   |          |
| vranstalla                     | Kurzb   | Kurzbezeichnung (3 Zeichen) |         |         |                   |         |        |          |         |   |   |          |   |   |            |            |   |   |   |          |
|                                | VVA     | <b>`</b>                    |         |         |                   |         |        |          |         |   |   |          |   |   |            |            |   |   |   |          |
| wasserschutz                   | Icon    |                             | •       | •       |                   |         |        |          |         |   | - |          |   |   |            |            |   | - |   | u        |
| AGER                           |         |                             | J.      | +       | *                 | -       | 0      |          |         | - |   | 7        |   |   | <b>F</b> 2 | ľ          |   | • |   | 19       |
|                                | ۲       | 2                           | Ĩ       |         |                   |         | ~      |          |         |   | i | <b>a</b> | • | 1 |            |            | 5 | * | 6 | <b>*</b> |
| ovoltaik                       | ወ       | ?                           | 0       | 0       | ×                 | A       | ٩      |          | *       |   | ٥ | Û        | * |   | Ş          | <i>₽</i> € |   | Ð |   | 0        |
|                                | €       |                             | (2)     | •       | +0                |         | 0      | 0        | Ý       |   |   |          |   |   |            |            |   |   |   |          |
| sselkasten                     | •       | cir                         | le      |         |                   |         |        |          |         |   |   |          |   |   |            |            |   |   |   |          |
| ensperren                      | Weitere | lconco                      | des fin | dest du | hier: <b>fo</b> r | ntaweso | me.com | n/v4.7.0 | /icons/ |   |   |          |   |   |            |            |   |   |   |          |
| aragen                         | Farbe   |                             |         | -       |                   | _       | -      | _        | -       |   | _ | -        | _ | _ | _          | -          | - |   | 1 |          |
| erentnahmestellen <del>v</del> |         |                             |         |         |                   |         |        |          | -       |   |   |          | _ | _ | _          |            |   |   |   |          |
|                                | Dui     | nkelbl                      | au      |         |                   |         |        | $\sim$   |         |   |   |          |   |   |            |            |   |   |   |          |
| orien                          | Zeige   | Obje                        | kte im  | u Umk   | reis v            | on      |        |          |         |   |   |          |   |   |            |            |   |   |   |          |
| aben                           | 100     | 0                           | m       |         |                   |         |        |          |         |   |   |          |   |   |            |            |   |   |   |          |
|                                | Objekte | 2                           |         |         |                   |         |        |          |         |   |   |          |   |   |            |            |   |   |   |          |
| lungen                         | · *     |                             |         |         |                   |         |        |          |         |   |   |          |   |   |            |            |   |   |   |          |

- Wenn man eine Vorlage ausgewählt hat, muss dieser Vorgang nur mehr mit Speichern abgeschlossen werden.
- Wenn man eine Kategorie nach eigenen Wünschen erstellt, kann man hier die gewünschten Einstellungen vornehmen.
- "Aktiv" beschreibt ob die jeweilige Kategorie in der Karten-Layer-Liste auswählbar ist.
- Der Typ "Wasserentnahmestellen" ermöglicht gegenüber dem Typ "Standard" eine zusätzliche Status-Anzeige für die jeweiligen Objekte. (Verwendbar, Eingeschränkt verwendbar und Nicht verwendbar)
- Weitere Icons findet man unter <u>https://fontawesome.com/v4.7.0/icons/</u>
- Die Option "Objekte standardmäßig auf Karte anzeigen?" ermöglicht die Definition welche Kategorien immer in der Karte angezeigt werden. Alle anderen Kategorien können über die Karten-Layer-Liste ausgewählt werden.

# Subkategorie anlegen

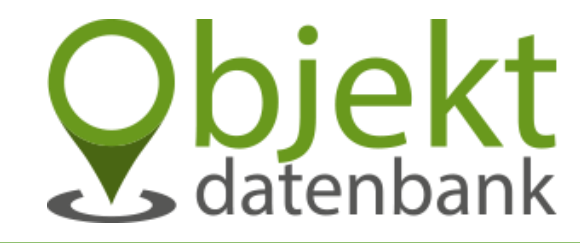

Kategorien + neue Kategorie testuser Titel Aktiv Kurzbezeichnung Freigaben 🧿 Übersicht 2 🕜 🕂 💼 BMA BMA 0 ✓ 🚺 BMA 🕜 🕂 💼 -Defibrillator 0 ✓ 🥺 Defibrillator DEF 😳 Gefahrenstelle C + 💼 \* Gefahrenstelle ✓ GEF 0 Hochwasserschutz Hochwasserschutz C 🕂 💼 HWS 0 ✓ KAT LAGER C + 💼 KAT LAGER KAT 0 ✓ 1 Lifte 🕑 🕂 💼 1 Lifte LIF ✓ 0 9 Photovoltaik 🕜 🕂 💼 Photovoltaik 0 < PHO 🔟 POI 1 🕑 🕂 💼 POI POI 0 ✓ Schlüsselkasten C + 💼 a, Schlüsselkasten SLK 0 ✓ A Straßensperren 🔁 Tiefgaragen C + 💼 A Straßensperren STS 0 ✓ 🔘 Wasserentnahmestellen 🗸 🕑 🕂 💼 Tiefgaragen TFG 0 < 🕑 🕂 📋 0 Wasserentnahmestellen 0 ✓ WAS 🗧 Kategorien

- 🕖 Freigaben
- 🔅 Einstellungen
- 🖒 Logout

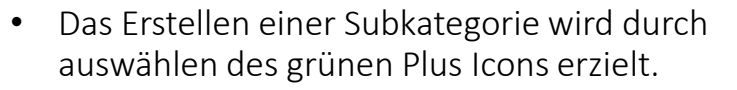

#### Neue Subkategorie anlegen mit oder ohne Vorlage

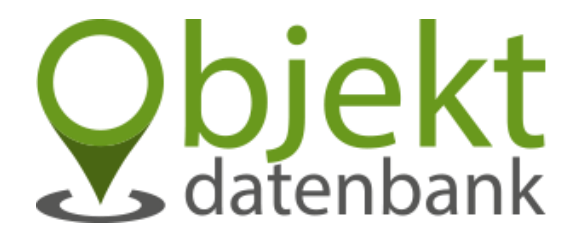

| <b>Objekt</b>                      | Neue Subkategori<br><sup>Vasserentnahmestellen</sup> | е     |            |                  |  |
|------------------------------------|------------------------------------------------------|-------|------------|------------------|--|
| a testuser                         | Vorlagen                                             |       | 🕒 ohne Vo  | rlage fortfahren |  |
| Übersicht                          | Titel                                                | Farbe | Symbol     |                  |  |
| Defibrillator                      | Überflurhydrant                                      |       | •          | > weiter         |  |
| Gefahrenstelle                     | Beschneiung                                          |       | •          | > weiter         |  |
| Hochwasserschutz                   | Unterflurhydrant                                     |       | $\Theta$   | > weiter         |  |
| KAT LAGER                          | Wandhydrant                                          |       | $\bigcirc$ | > weiter         |  |
| Photovoltaik                       | Saugstelle                                           |       | 0          | > weiter         |  |
| POI                                | Steigleitung                                         |       | <b>→</b> O | > weiter         |  |
| Schlüsselkasten                    | Löschwasserbehälter                                  |       |            | > weiter         |  |
| Straßensperren                     | Löschwasserteich                                     |       |            | > weiter         |  |
| Wasserentnahmestellen <del>-</del> | Löschwasserbrunnen                                   |       | 0          | > weiter         |  |
| Kategorien                         | Notwasserbrunnen                                     |       | 0          | > weiter         |  |
| Freigaben                          | Bach mit Stau                                        |       |            | > weiter         |  |
| Einstellungen                      | Schwimmbad                                           |       |            | weiter           |  |
| Logout                             |                                                      |       |            |                  |  |

- Wie bei der Erstellung einer neuen Kategorie hat man auch hier die Möglichkeit aus vorgegebenen Vorlagen auszuwählen oder nach eigenen Wünschen eine Subkategorie zu erstellen.
- Bei Wasserentnahmestellen wird empfohlen die Vorlagen zu verweden.

# Subkategorie anlegen

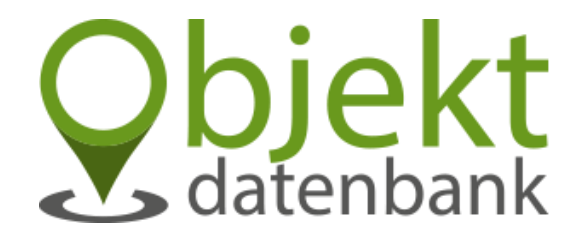

|       | Djekt                             | Su            | ıbł      | kat      | eg      | or       | ie (     | an        | leg        | ger      | ı |    |   |   |   |   |   |    |   |   |    |   |   |   |   |
|-------|-----------------------------------|---------------|----------|----------|---------|----------|----------|-----------|------------|----------|---|----|---|---|---|---|---|----|---|---|----|---|---|---|---|
| <     |                                   | ☑ Ak<br>Titel | tiv      |          |         |          |          |           |            |          |   |    |   |   |   |   |   |    |   |   |    |   |   |   |   |
| 🤨 Üb  | persicht                          | Übe           | erflurh  | nydran   | ıt      |          |          |           |            |          |   |    |   |   |   |   |   |    |   |   |    |   |   |   |   |
| 🕐 вл  | ЛА                                | Icon          |          |          |         |          |          |           |            |          |   |    |   |   |   |   |   |    |   |   |    |   |   |   |   |
| 🌝 De  | fibrillator                       |               | 0        | ÷        | +       | *        | <b>⇔</b> | 0         | 血          | <b>k</b> |   | Ä  | 4 |   |   | 4 | ¥ |    | ٥ | 2 | ۳٩ | ۲ | 2 | Ť |   |
| 🔁 Ge  | fahrenstelle                      | *             | ۲        | *        | *       | <b>P</b> |          | i         | <b>a</b> , | 0        | 1 |    |   | 5 | * | C | # | ወ  | ? | 0 | 0  | × | A | ۹ | U |
| ) Ho  | ochwasserschutz                   | *             | <b>B</b> | •        | Û       | *        |          | Ģ         | ۶          |          | Ð | 49 | 0 | € |   | Ô | • | •• |   | 0 | 0  | Ý |   |   |   |
| 🕕 ка  | AT LAGER                          |               | cire     | cle      |         |          |          |           |            |          |   |    |   |   |   |   |   |    |   |   |    |   |   |   |   |
| 1 Lif | te                                | Weiter        | e Iconco | odes fin | dest du | hier: fo | ntawesc  | me.con    | m/v4.7.0   | /icons/  |   |    |   |   |   |   |   |    |   |   |    |   |   |   |   |
| 🤊 Ph  | otovoltaik                        | 8             | Abbre    | chen     | 8       | Speich   | nern     | $\langle$ | _          |          |   |    |   |   |   |   |   |    |   |   |    |   |   |   |   |
| n PC  | DI                                |               |          |          |         |          |          |           |            |          |   |    |   |   |   |   |   |    |   |   |    |   |   |   |   |
| ۹. Sc | hlüsselkasten                     |               |          |          |         |          |          |           |            |          |   |    |   |   |   |   |   |    |   |   |    |   |   |   |   |
| 🐴 Str | raßensperren                      |               |          |          |         |          |          |           |            |          |   |    |   |   |   |   |   |    |   |   |    |   |   |   |   |
| 📑 Tie | efgaragen                         |               |          |          |         |          |          |           |            |          |   |    |   |   |   |   |   |    |   |   |    |   |   |   |   |
| 🔵 Wa  | asserentnahmestellen <del>-</del> |               |          |          |         |          |          |           |            |          |   |    |   |   |   |   |   |    |   |   |    |   |   |   |   |
|       |                                   |               |          |          |         |          |          |           |            |          |   |    |   |   |   |   |   |    |   |   |    |   |   |   |   |
| 📄 Ka  | tegorien                          |               |          |          |         |          |          |           |            |          |   |    |   |   |   |   |   |    |   |   |    |   |   |   |   |
| U Fre | eigaben                           |               |          |          |         |          |          |           |            |          |   |    |   |   |   |   |   |    |   |   |    |   |   |   |   |
| 🔅 Eir | nstellungen                       |               |          |          |         |          |          |           |            |          |   |    |   |   |   |   |   |    |   |   |    |   |   |   |   |
| 🗈 Lo  | gout                              |               |          |          |         |          |          |           |            |          |   |    |   |   |   |   |   |    |   |   |    |   |   |   |   |
|       |                                   |               |          |          |         |          |          |           |            |          |   |    |   |   |   |   |   |    |   |   |    |   |   |   |   |

- Wenn man eine Vorlage ausgewählt hat, muss dieser Vorgang nur mehr mit Speichern abgeschlossen werden.
- Wenn man eine Subkategorie nach eigenen Wünschen erstellt, kann man hier die gewünschten Einstellungen vornehmen.
- Weitere Icons findet man unter https://fontawesome.com/v4.7.0/icons/

# Kategorie-Ansicht mit Subkategorien

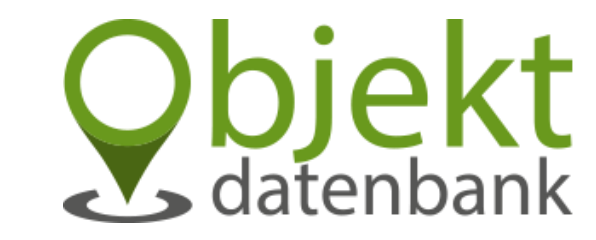

| Hategorie         Image: stategorie |                                                                                                    |                                                                                                    |                                                                                                    |                                                                                                    |
|-------------------------------------|----------------------------------------------------------------------------------------------------|----------------------------------------------------------------------------------------------------|----------------------------------------------------------------------------------------------------|----------------------------------------------------------------------------------------------------|
| Titel                               | Kurzbezeichnung                                                                                                    | Freigaben                                                                                                    | Aktiv                                                                                                    |                                                                                                    |
| BMA                                 | BMA                                                                                                    | 0                                                                                                    |                                                                                                    | C 🛨 💼                                                                                                    |
| 👽 Defibrillator                     | DEF                                                                                                    | 0                                                                                                    |                                                                                                    | e 🕂 🗖                                                                                                    |
| * Gefahrenstelle                    | GEF                                                                                                    | 0                                                                                                    |                                                                                                    | Ø 🕂 🖬                                                                                                    |
| Hochwasserschutz                    | HWS                                                                                                    | 0                                                                                                    |                                                                                                    | C 🛨 💼                                                                                                    |
| () KAT LAGER                        | KAT                                                                                                    | 0                                                                                                    |                                                                                                    | e 🕂 🗖                                                                                                    |
| 1 Lifte                             | LIF                                                                                                    | 0                                                                                                    |                                                                                                    | e 🕂 🗖                                                                                                    |
| <b>?</b> Photovoltaik               | РНО                                                                                                    | 0                                                                                                    |                                                                                                    | e + 🗉                                                                                                    |
| DOI POI                             | POI                                                                                                    | 0                                                                                                    |                                                                                                    | C 🕂 📋                                                                                                    |
| Schlüsselkasten                     | SLK                                                                                                    | 0                                                                                                    |                                                                                                    | e 🕂 🗖                                                                                                    |
| A Straßensperren                    | STS                                                                                                    | 0                                                                                                    |                                                                                                    | C + 💼                                                                                                    |
| 😝 Tiefgaragen                       | TFG                                                                                                    | 0                                                                                                    |                                                                                                    | C + 💼                                                                                                    |
| • Wasserentnahmestellen             | WAS                                                                                                    | 0                                                                                                    |                                                                                                    | C 🛨 🛅                                                                                                    |
| Uberflurhydrant                     | WAS                                                                                                    |                                                                                                    |                                                                                                    | C 💼                                                                                                    |
|                                     | Kategorien   Titel   BMA   Defibrillator   Defibrillator   Gefahrenstelle   Hochwasserschutz   KAT LAGER   Itegaragen   Schlüsselkasten   Straßensperren   Straßensperren   Itefgaragen   Vasserentnahmestellen   Itefgaragen   Itefgaragen   Itefgaragen   Itefgaragen   Itefgaragen   Itefgaragen   Itefgaragen | Kategorien   Titel   Kurzeichnung   MA   MA   Philor   Orfibrillator   Orfibrillator   Or | Kategorien         Tiel       Kuzbezeichnung       Feigaben         8MA       BMA       0         9 BMA       BMA       0         9 BMA       BMA       0         9 Befibrillator       DEF       0         9 Gefahrenstelle       GEF       0         10 Hotwasserschutz       HWS       0         11 Life       LIF       0         12 Infe       PHO       0         13 kilusselkasten       SLK       0         14 staßensperren       STS       0         15 Tiefgaragen       TFG       0         16 Wasserentnahmestellen       WAS       0 | Kategorien         Itel       Kurzbezeichnung       Freigaben       Aktiv         Image: Stategorien       BMA       0       Image: Stategorien         Image: Stategorien       BMA       0       Image: Stategorien         Image: Stategorien       BMA       0       Image: Stategorien         Image: Stategorien       BMA       0       Image: Stategorien         Image: Stategorien       BMA       0       Image: Stategorien         Image: Stategorien       BMA       0       Image: Stategorien         Image: Stategorien       BMA       0       Image: Stategorien         Image: Stategorien       BMA       0       Image: Stategorien         Image: Stategorien       BMA       0       Image: Stategorien         Image: Stategorien       BMA       0       Image: Stategorien         Image: Stategorien       BMA       Image: Stategorien       Image: Stategorien         Image: Stategorien       BMA       Image: Stategorien       Image: Stategorien         Image: Stategorien       BMA       Image: Stategorien       Image: Stategorien         Image: Stategorien       Image: Stategorien       Image: Stategorien       Image: Stategorien         Image: Stategorien       Image: Stategor |

Einstellungen
 Logout

- Subkategorien werden eingerückt dargestellt.
- Änderungen einer Kategorie bzw. Subkategorie können über das "bearbeiten Icon" durchgeführt werden.

# BMA Kategorie-Ansicht

🕐 Übersicht

🥺 Defibrillator

KAT LAGER

Photovoltaik

🔁 Tiefgaragen

📄 Kategorien

Freigaben

C Logout

849

**BMA** Berghof

1 Lifte

DOI 🔟

🚺 BMA

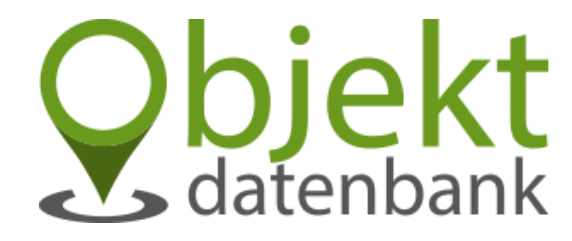

BMA 🖬 ٠ Maschl datenban + Ginau Beermaißbühel 1192 m Forstegg V -1438 m a testuser Reinbach Steg Sankt Johann im Pongau Hochglocke berlehen Obkirchen 8162 Floitensberg Rettenstein alldorf Gefahrenstelle Pichl Urpaß Stein Hochwasserschutz Sankt Veit im Pongau Plankenau Hallmoos Grafenhof L218 Hasling Zederberakou Schwarzach 1308 m im Pongau Niederun ter sberg 1255 Leaflet | Karte: basemap.at. CC-BY 3.0 dedger 🕂 Objekt anlegen 🔝 GeoJSON hochladen GeoJSON Punkte importieren GeojSON herunterladen Schlüsselkasten Objekte Straßensperren Q Suche.. ID Titel Text Links Dateien 🔘 Wasserentnahmestellen 🗸 Ø 🖬 **BMA Stadtgalerie** 0 1 0 C 🚺 2 **BMA Kirche** Beispieltext 1 0 2 7 BMA C&C Wedl Beispieltext 0 0 2 🙆 Einstellungen 11 **BMA** Norma Beispieltext 0 0

- 160 Betten- Zugang auch über Tiefgarage

2

2

2

In dieser Ansicht werden nur die jeweiligen Objekte einer Kategorie angezeigt.

# Objekte anlegen, hochladen, importieren und sichern

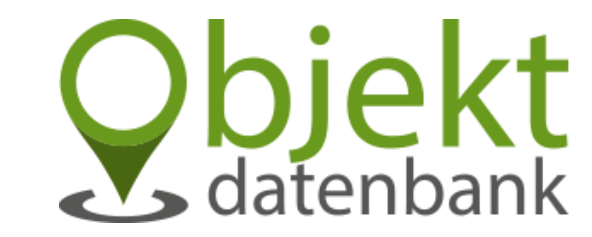

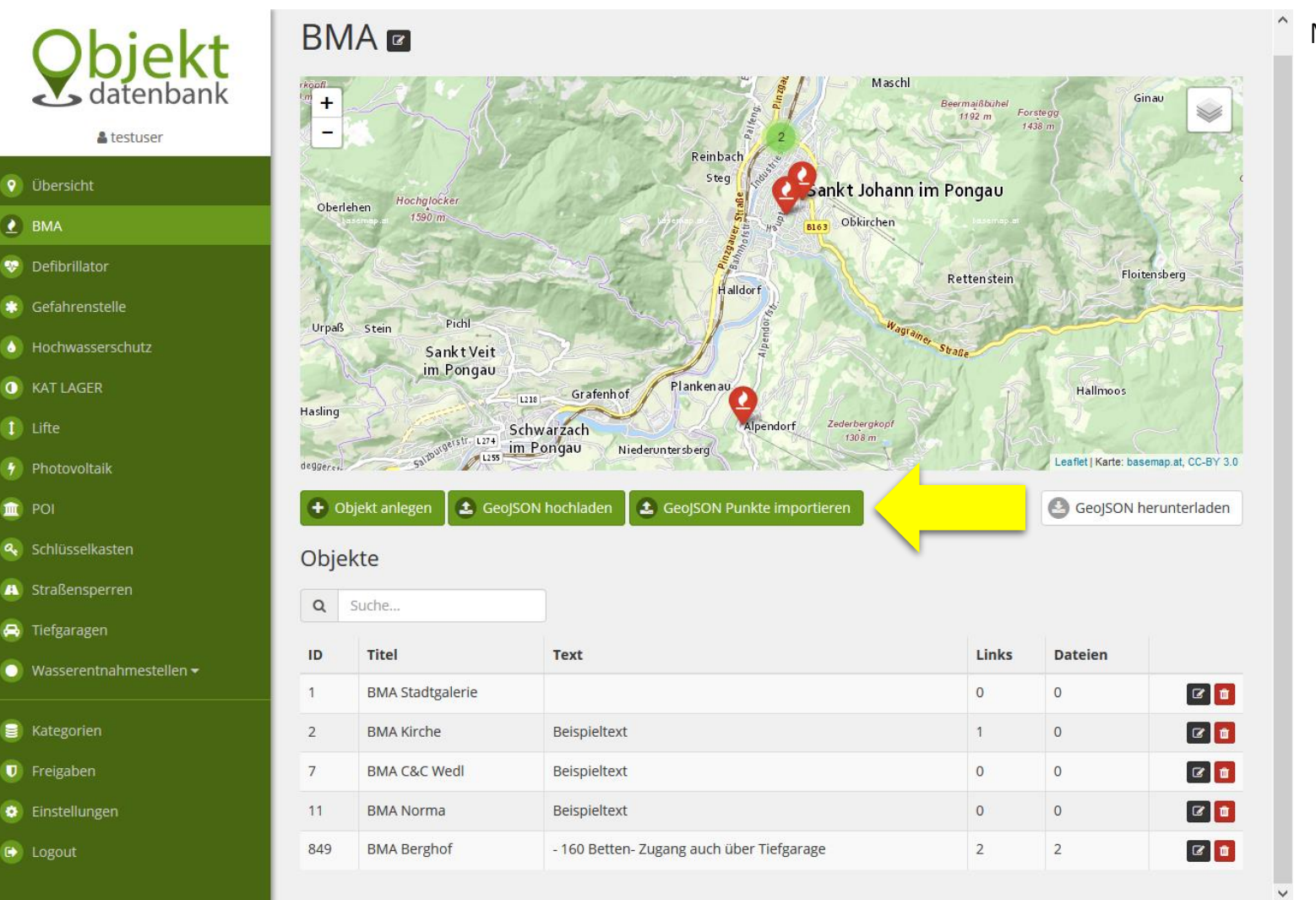

Man hat die Möglichkeit:

- Objekte einzeln anzulegen.
- Eine GeoJSON Datei hochzuladen
- Punkte von einer GeoJSON Datei in die jeweilige Kategorie zu importieren
- Sowie die gesamten Objekte einer Kategorie als GeoJSON Datei herunterzuladen

## Objekt anlegen - bearbeiten

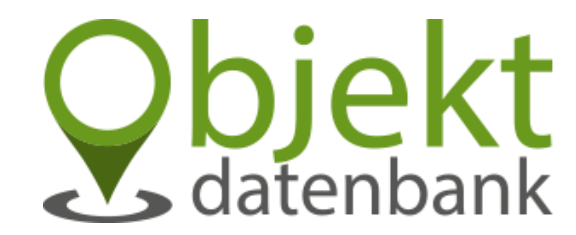

| Obiekt                                                                                                    | Titel<br>BMA Berghof                                                             |                                                                             | Marker Label 🖲                                                                                         |
|----------------------------------------------------------------------------------------------------|----------------------------------------------------------------------------------|-----------------------------------------------------------------------------|----------------------------------------------------------------------------------------------------|
| datenbank                                                                                                    | Kategorie<br>BMA                                                                 |                                                                             | ×                                                                                                    |
| Übersicht     BMA     Defibrillator     Gefahrenstelle     Hochwasserschutz                                                                                         | Latitude Longitude<br>47,32217 13,19423 Update                                   |                                                                             | Leaflet   Kante: Ibseemap.at. CC-6Y 3.0                                                                |
| KAT LAGER                                                                                                    | Text                                                                             | Links                                                                       |                                                                                                    |
| <ol> <li>Lifte</li> <li>Photovoltaik</li> <li>POI</li> <li>Schlüsselkasten</li> <li>Straßensperren</li> <li>Tiefgaragen</li> <li>Wasserentnahmestellen •</li> </ol> | Paragraph × <b>B</b> <i>I</i> Ø<br>- 160 Betten<br>- Zugang auch über Tiefgarage | Typ Website Titel Feuerwehreinsatz.info Typ Telefonnummer Titel Utuenzaiten | Link<br>www.feuerwehreinsatz.info                                                                      |
| 🗐 Kategorien                                                                                                    |                                                                                  | nausmeister.                                                                | +430041234307                                                                                          |
| <ul> <li>Freigaben</li> <li>Einstellungen</li> <li>Lognut</li> </ul>                                                                                                | Foto Browse No file selected.                                                    | Weiteren Link hinzufügen<br>Dateien                                         |                                                                                                    |
| er ogus                                                                                                    |                                                                                  | Titel Brandschutzplan Passwortschutz                                        | Datel         X           Browse         No file selected.           Aktuelle Datel: 58888df001b22.pdf |
|                                                                                                    | Löschen?                                                                         | Titel Fluchtwege Passwortschutz 0                                           | Datel X<br>Browse No file selected.<br>Aktuelle Datel: 58888e796f025.pdf                               |
|                                                                                                    | 🗙 Abbrechen 😩 Speichern                                                          | Weitere Datei hinzufügen                                                    | Speichern und n ächstes                                                                                |

Einem Objekt können folgende Dinge hinzugefügt werden:

- Text (formatierbar)
- Bilder
- Links
  - URLs oder Telefonnummern
- Dateien
  - Mit oder ohne vierstelligem Passwortschutz
- Marker Label
  - Ist eine Beschriftung über der Kartenmarkierung

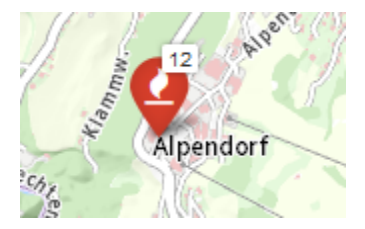

# Objektinformationen anzeigen

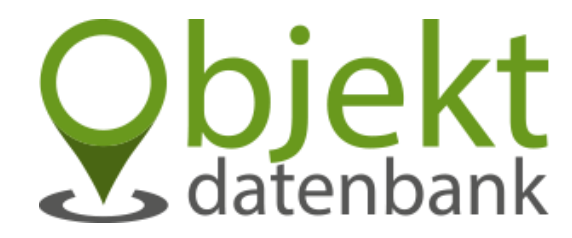

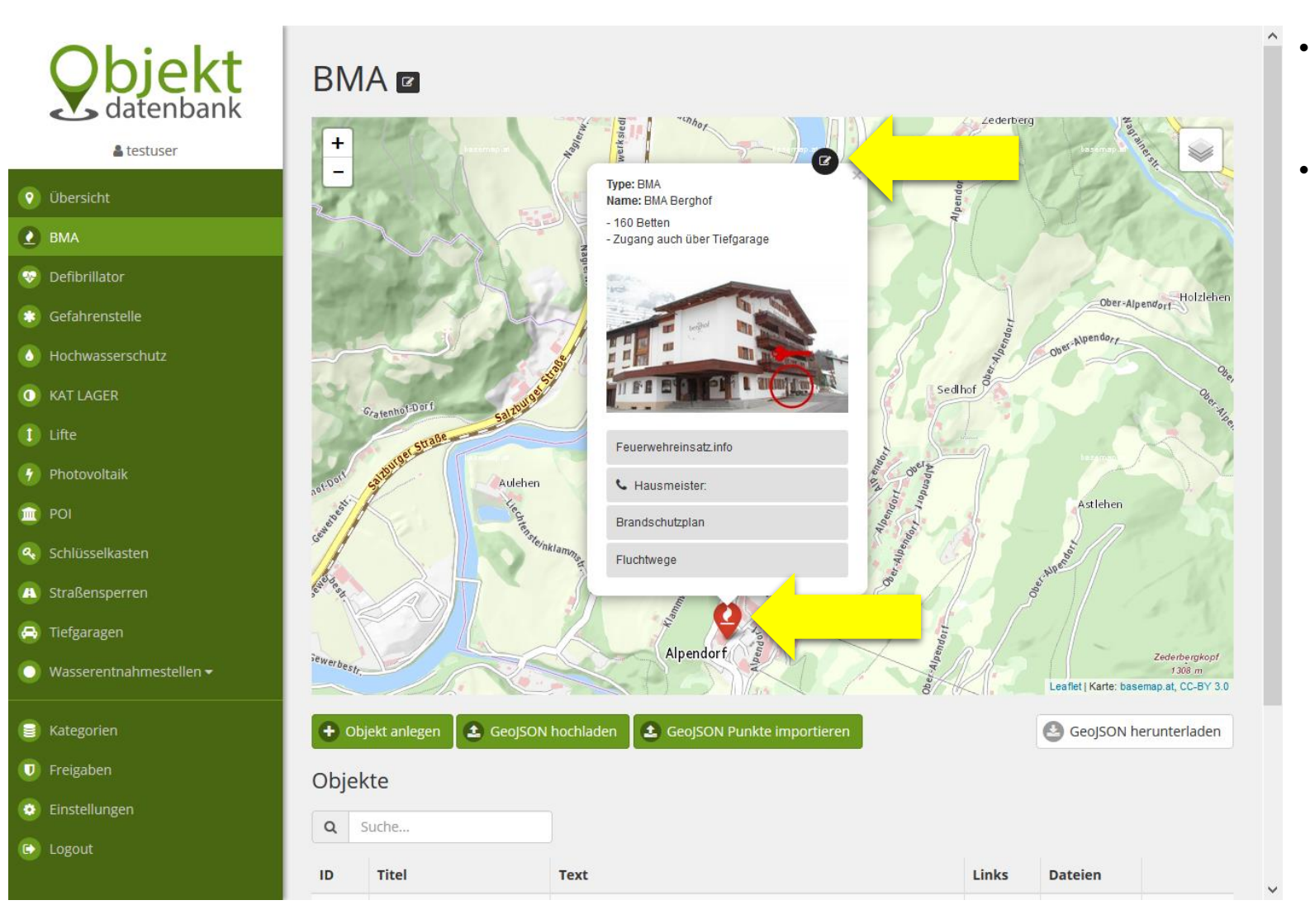

- Objektinformationen zu einem Objekt können mit auswählen der Kartenmarkierung aufgerufen werden
- Bei Bedarf kann man über das "Bearbeiten" Icon die Bearbeitung des gewünschten Objektes starten.

## Freigaben-Ansicht

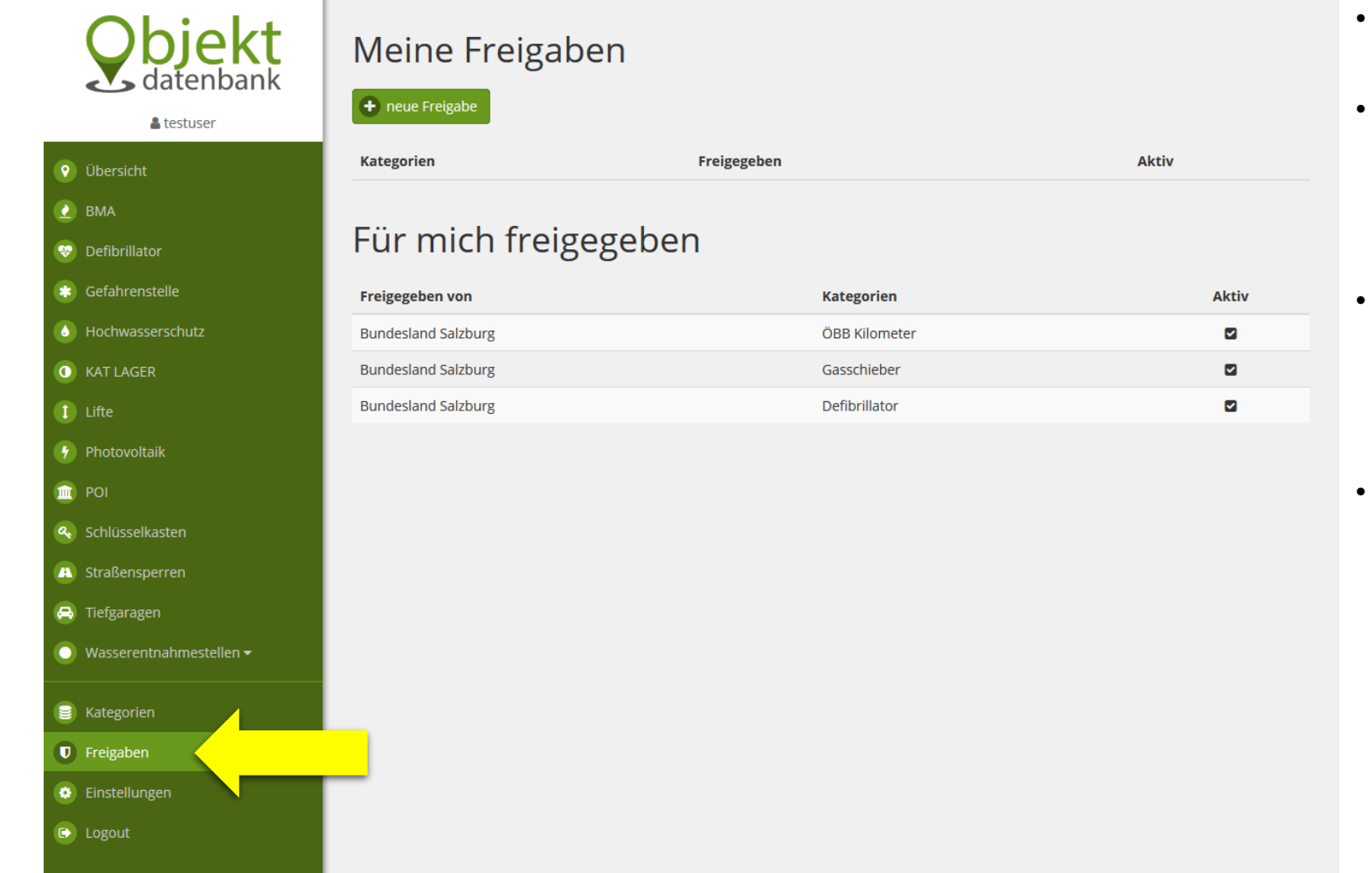

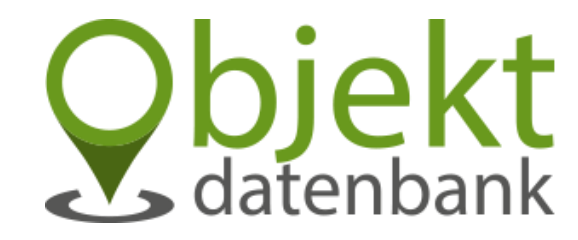

- In der Freigaben-Ansicht werden alle Freigaben angezeigt.
- Darunter sind:
  - Kategorien die ich freigegeben habe.
  - Kategorien die mir freigegeben wurden.

Die einzelnen Objekte der für mich freigegebenen Kategorien sind nicht in der Objektdatenbank sichtbar.

Nur in Feuerwehreinsatz.info bzw. Feuerwehr.Einsatz.or.at und Lagekarte.info

• Feuerwehren werden bei einer neuen Freigabe mittels E-Mail verständigt

# Freigabe anlegen

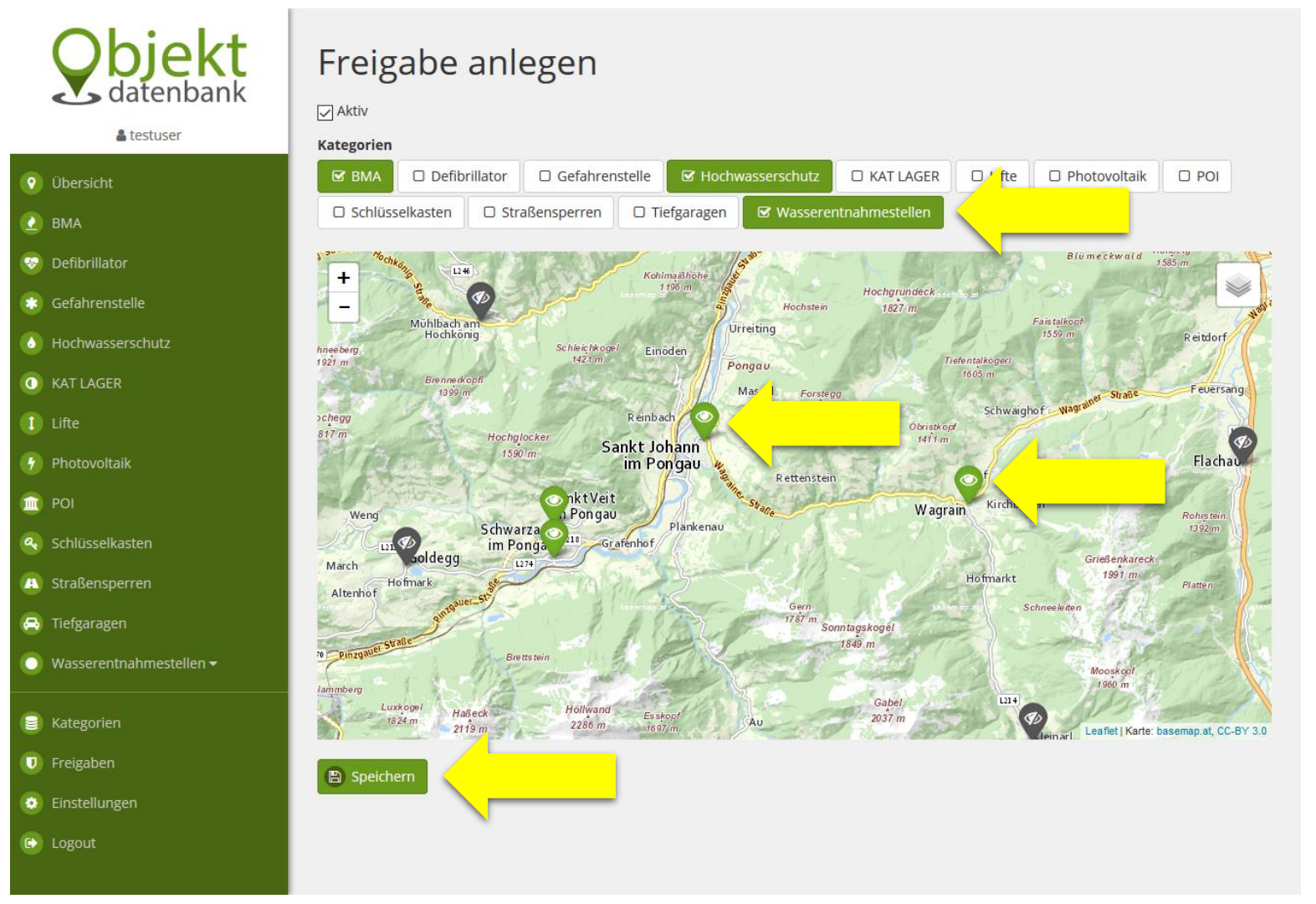

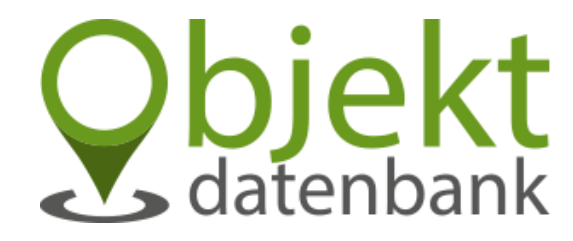

- Die gewünschten Kategorien auswählen.
- Feuerwehren auswählen (grüne Kartenmarkierung) welche die Kategorien sehen dürfen
- Mit "Speichern" den Vorgang abschließen
- Möchte man eine Freigabe erweitern, so muss dazu nicht eine neue Freigabge angelget werden, sondern man kann die bestehende einfach bearbeiten.

# Einstellungen

| <b>Spjekt</b><br>datenbank                                                                                                    | Einstellungen<br>Karteneinstellungen                                                                                                    |
|----------------------------------------------------------------------------------------------------|----------------------------------------------------------------------------------------------------|
| 🛔 testuser                                                                                                    | Kartenausschnitt Latitude                                                                                                    |
| <ul> <li>Übersicht</li> <li>BMA</li> <li>Defibrillator</li> <li>Gefahrenstelle</li> <li>Hochwasserschutz</li> <li>KAT LAGER</li> <li>Lifte</li> <li>Photovoltaik</li> <li>POI</li> <li>Schlüsselkasten</li> </ul> | 47.347998         Kartenausschnitt Longitude         13.199875         Speichern         PIN-Code für Dateischutz         Der PIN-Code wird verwendet um hochgeladene Dateien vor unbefugtem Zugriff zu schützen. Wird der Passwortschutz bei einer Datei aktiviert, muss bei jedem Aufruf der untenstehende PIN-Code eingegeben werden. Der PIN-Code ist 4 stellig und besteht nur aus Ziffern.         ****         Image: Direct PIN-Code andern |
| A Straßensperren                                                                                                    | Externer Zugriff                                                                                                    |
| <table-of-contents> Tiefgaragen 💽 Wasserentnahmestellen 🕶</table-of-contents>                                                                                                    | Dieser Code ermöglicht externen Anwendungen Zugriff auf Ihre Daten. Er sollte nur Anwendungen zur Vefügung gestellt werden die alle Objektdaten auslesen dürfen.                                                                                                    |
| <ul> <li>Kategorien</li> <li>Freigaben</li> <li>Einstellungen</li> <li>Logout</li> </ul>                                                                                                    | neuen API-Key generieren                                                                                                    |

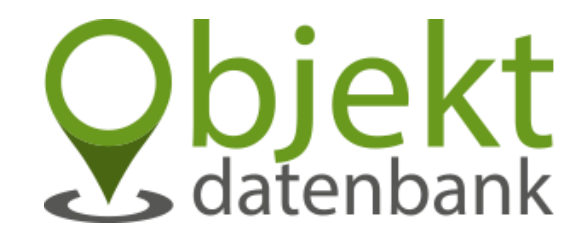

• Der Kartenausschnitt wird bereits durch die Admin-Teams vordefiniert und muss somit nicht eingestellt werden.

Der Kartenausschnitt passt sich automatisch den jeweiligen Objekten an.

- Der PIN-Code wird für die Verschlüsselung von Dateien benötigt und kann hier abgeändert werden.
- "Externer Zugriff" wird auch durch das Admin-Team erstellt und zusätzlich gleich in Feuerwehreinsatz.info bzw. Feuerwehr.Einsatz.or.at hinterlegt, damit die Objekte der Objektdatenbank aufrufbar werden.
- Bitte keinen neuen API-Key generieren, sonst sind die Objekte in den anderen Anwendungen nicht mehr sichtbar.

## Projektteam

#### LM Andreas Rauchenbacher

Feuerwehr St. Johann Programmierung und Umsetzung info@rauchenbacher.com

#### **OLM Stefan Hofer**

Feuerwehr Saalfelden Programmierung und Umsetzung <u>shofer.privat@gmail.com</u>

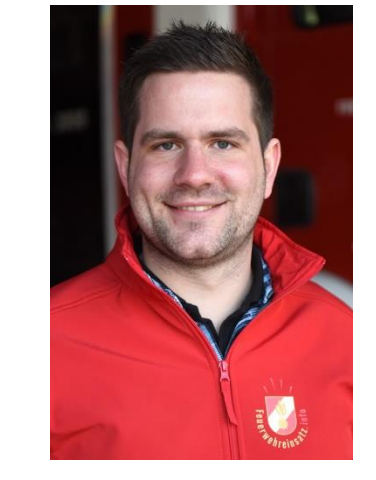

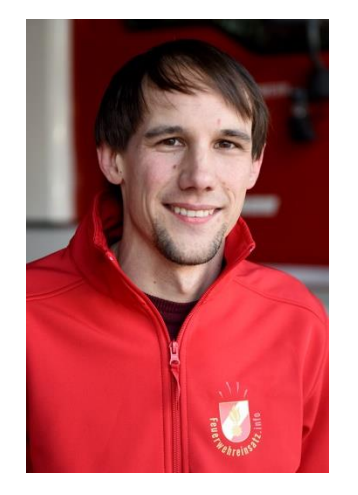

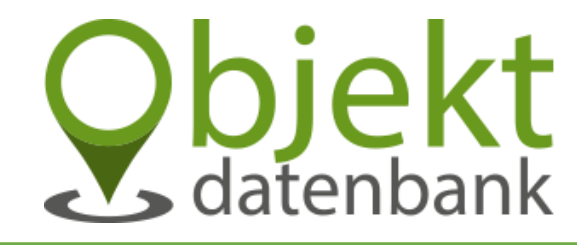

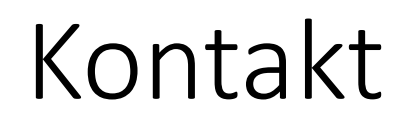

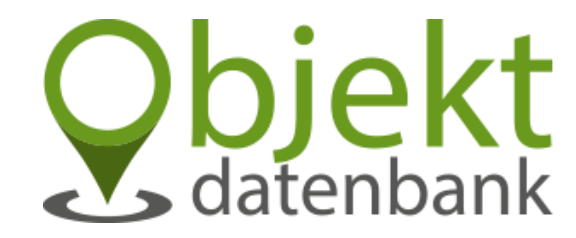

Service und Information - Salzburg

E-Mail: info@122.co.at Telefon: 0660 / 4 122 122 Service und Information – Kärnten

E-Mail: support@einsatz.or.at

#### Über das Projekt:

Die Objektdatenbank ist ein Teilprojekt von Feuerwehreinsatz.info Objektdatenbank.at ist ein Service der Freiwilligen Feuerwehren St. Johann, Kuchl und Saalfelden